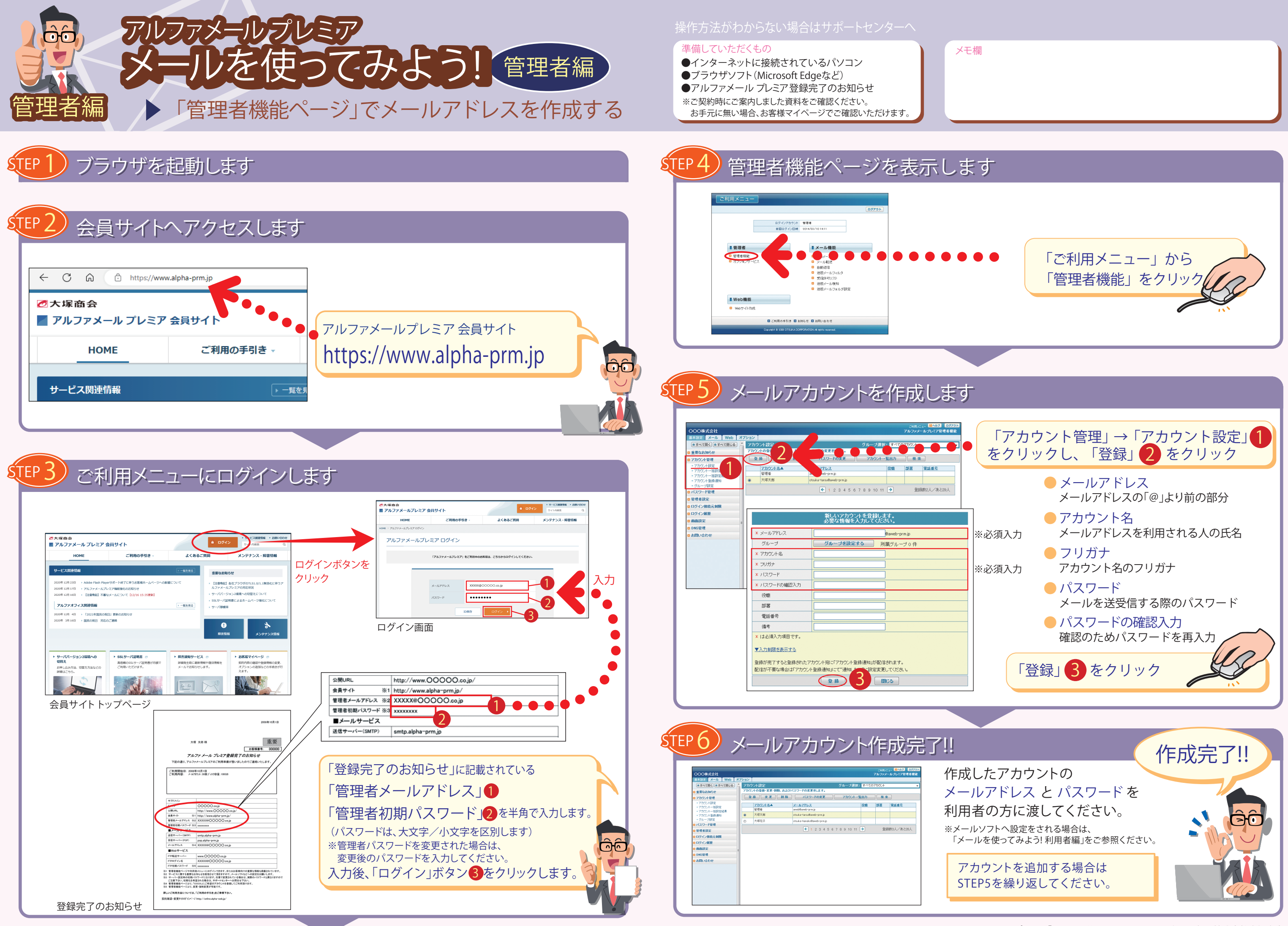

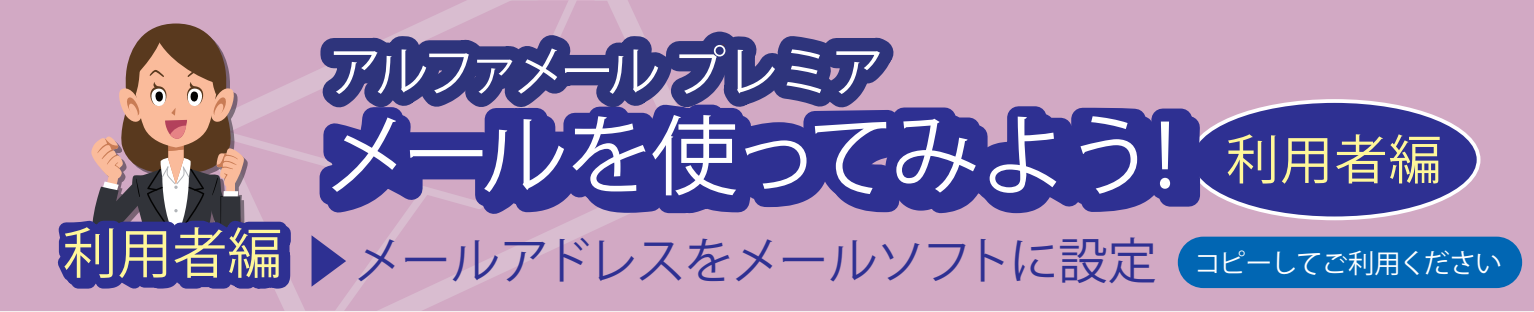

| 準備していただくもの                                 | 管理者に確認するもの         |
|--------------------------------------------|--------------------|
| ●インターネットに接続されているパソコン<br>●メールソフト(Outlookなど) | ●メールアドレス<br>●パスワード |

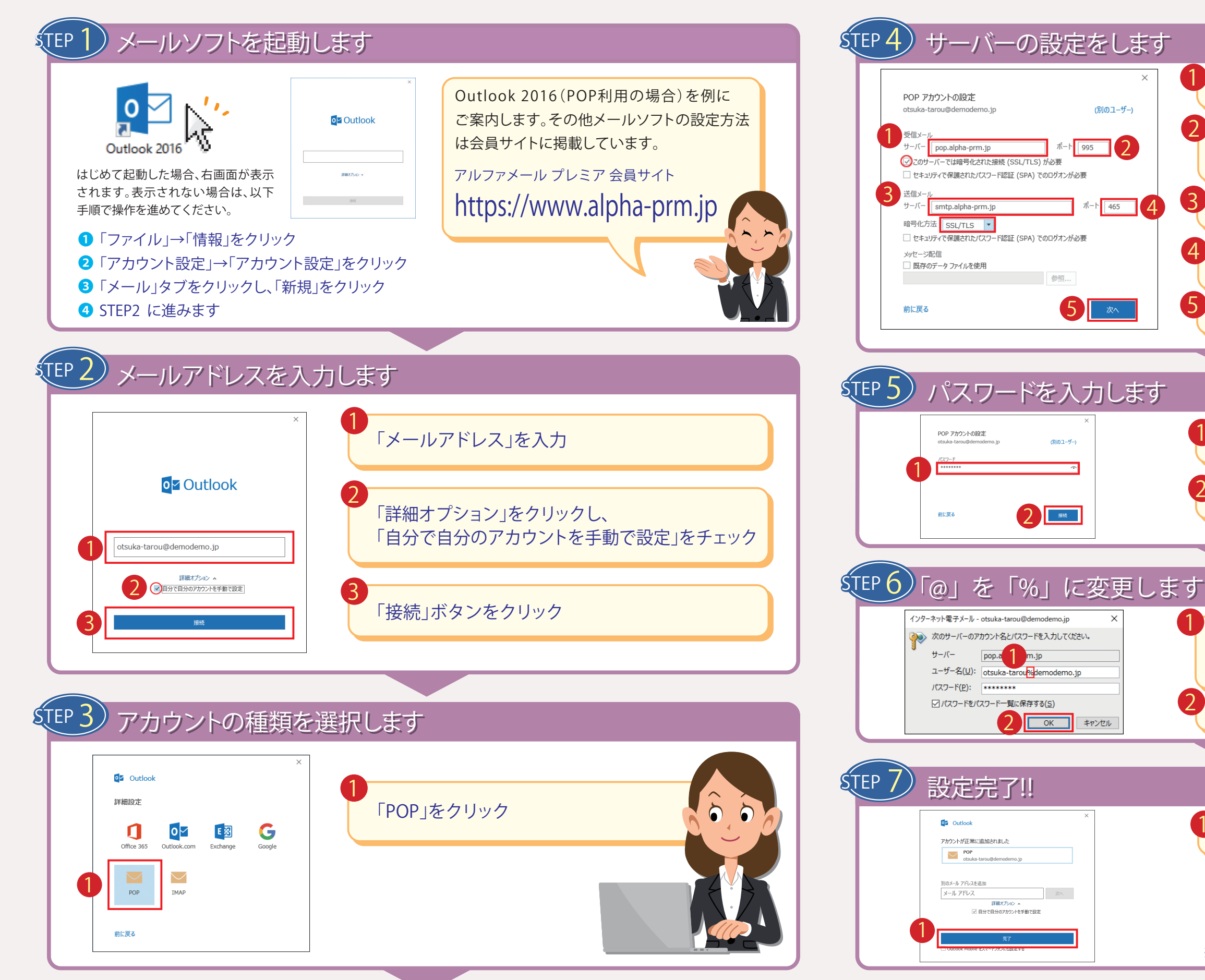

| メモ欄                                                                                                 |  |  |
|----------------------------------------------------------------------------------------------------|--|--|
|                                                                                                    |  |  |
|                                                                                                    |  |  |
| 「pop.alpha-prm.jp」を入力 ※半角で入力ください                                                                    |  |  |
| 「995」を入力し、「このサーバーでは暗号化<br>された接続(SSL/TLS)が必要」をチェックします。<br>※ 半角で入力ください                                |  |  |
| 「smtp.alpha-prm.jp」を入力 <sub>※半角で入力ください</sub>                                                        |  |  |
| 「465」を入力し、「暗号化方法」で「SSL/TLS」<br>を選択します。 **#mで入力ください                                                  |  |  |
| 「次へ」ボタンをクリック                                                                                        |  |  |
|                                                                                                    |  |  |
| パスワードを入力 ** 半角で入力ください                                                                               |  |  |
| 「接続」ボタンをクリック                                                                                        |  |  |
|                                                                                                    |  |  |
|                                                                                                    |  |  |
| 「@」を「%」に変更します<br>例:otsuka-tarou@demodemo.jp<br>→otsuka-tarou%demodemo.jp <sup>* 半角で入力</sup><br>ください |  |  |
| 「OK」ボタンをクリック                                                                                        |  |  |
|                                                                                                    |  |  |
|                                                                                                    |  |  |
| 「完了」ボタンをクリック                                                                                        |  |  |
| 設定完了!                                                                                               |  |  |
| ※ 設た元」 仮、 达文 信 の ア 人 F を 行つ ( み ( く / に さ い 。                                                       |  |  |